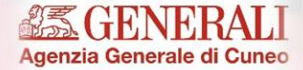

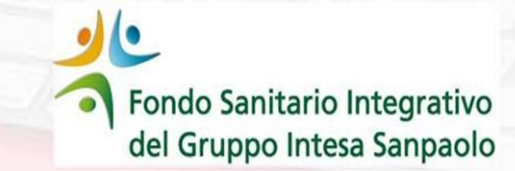

# LTC Long Term Care volontaria

### Istruzioni per la registrazione e sottoscrizione della polizza

### Attenzione

ogni assicurando deve autenticarsi sul sito

https://ltccuneo.azurewebsites.net/ e provvedere direttamente alla propria iscrizione

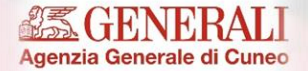

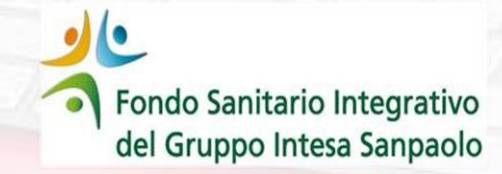

# Long Term Care volontaria

LTC

### **Ricorda**

✓ La registrazione e la sottoscrizione deve essere perfezionata sul sito della Compagnia accedendo al seguente sito: <u>https://ltccuneo.azurewebsites.net/</u>

 Può essere sottoscritta solamente da chi ha effettuato la pre-adesione tramite il Fondo Sanitario Integrativo del Gruppo ISP

✓ Ogni aderente deve provvedere in autonomia alla propria sottoscrizione

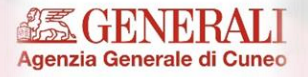

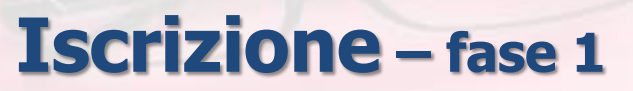

Fondo Sanitario Integrativo del Gruppo Intesa Sanpaolo

- Collegarsi al sito <u>https://ltccuneo.azurewebsites.net/</u> e, nella sezione ISCRIVITI, inserire
  - Nome
  - Cognome
  - Codice fiscale

In tal modo si crea il profilo dell'utente.

NB: tutti i campi devono essere valorizzati altrimenti la procedura non permette di proseguire ed i campi mancanti vengono evidenziati in rosso.

Successivamente premi INVIA

| Accedi   |                |
|----------|----------------|
| Username |                |
| Password |                |
| Accedi ত | Reset password |

#### Iscriviti

Cosa stai aspettando? Inserisci i tuoi dati e accedi all'area riservata e scopri tutti i vantaggi della LONG TERM CARE, ci vorrà solo qualche minuto!

Nome

| Cognome        |  |
|----------------|--|
|                |  |
| Codice fiscale |  |
|                |  |
| Inizia →       |  |
|                |  |

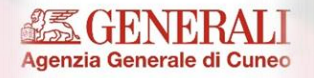

# Iscrizione – fase 2

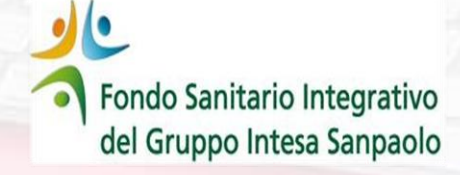

- Premuto invio viene presentata la maschera riportata qui a fianco
- I campi e\_Mail e Cellulare sono obbligatori \*
- Il numero di telefono deve corrispondere a quello di un cellulare - deve essere indicato anche il prefisso internazionale – (+39) per l'Italia (non inserire spazi o caratteri speciali come / \* - )
- La presa visione della privacy è obbligatoria; in mancanza della spunta appare un messaggio di avviso
- Premere il tasto Conferma /

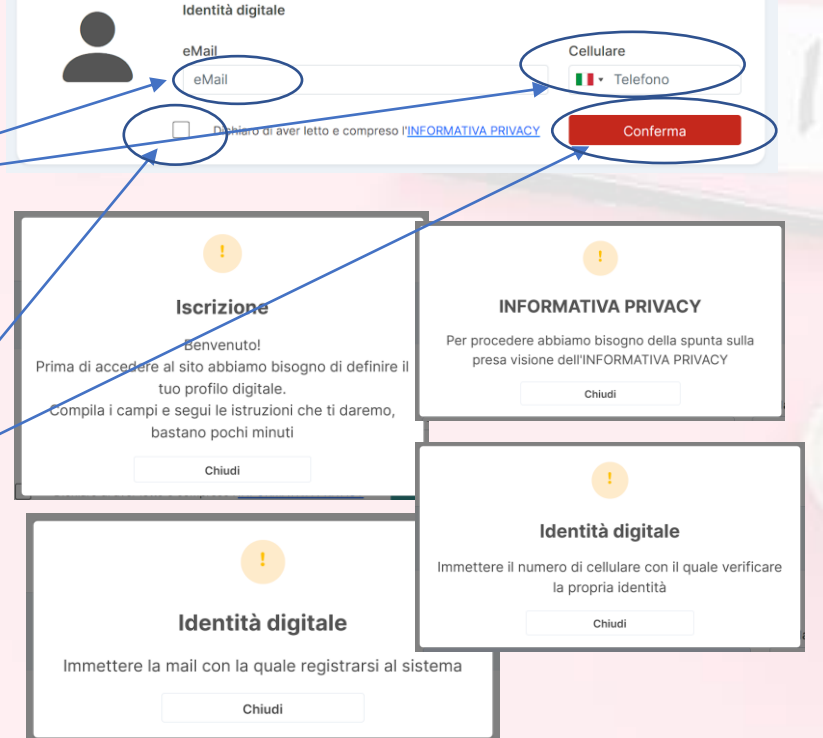

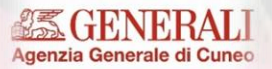

# Iscrizione – fase 3

Fondo Sanitario Integrativo del Gruppo Intesa Sanpaolo

- Premendo il tasto Conferma viene avviata la procedura di verifica dell'identità fornita
- Viene inviata una mail contenente un codice di verifica all'indirizzo specificato; il codice deve essere inserito e verificato
- Se il codice immesso non fosse corretto, l'utente viene avvisato con un messaggio; basterà premere di nuovo il tasto Conferma per avviare nuovamente la verifica
- La stessa funzione di verifica viene applicata anche al numero di cellulare, tramite l'invio di un SMS

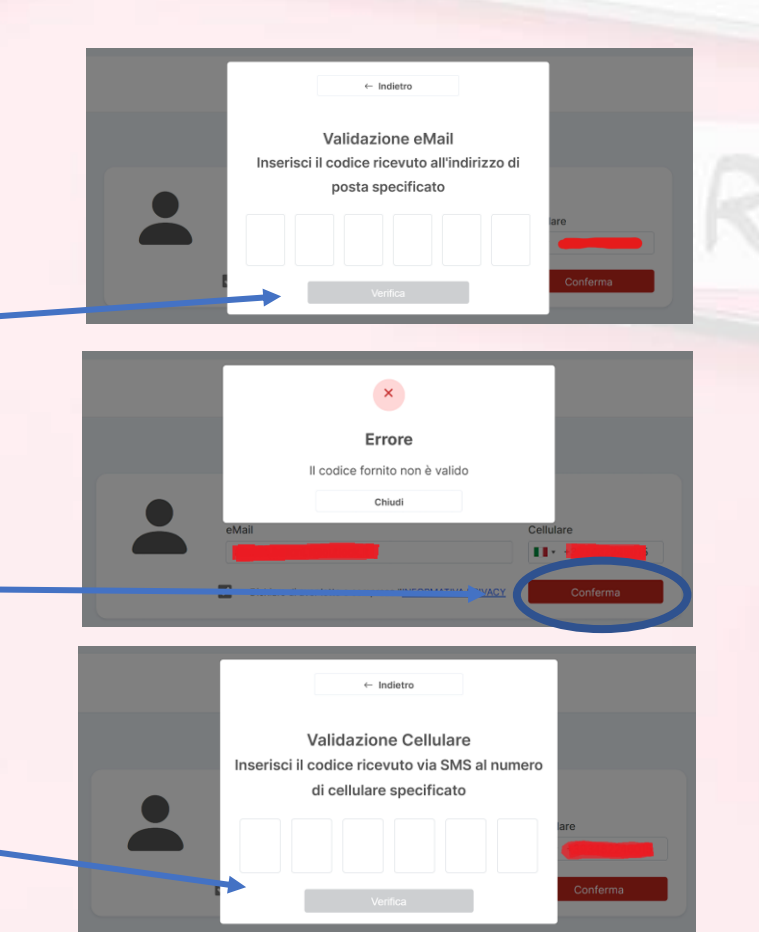

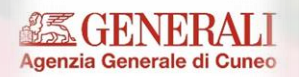

# Iscrizione – fase 4

Fondo Sanitario Integrativo del Gruppo Intesa Sanpaolo

- Completata la verifica del profilo digitale è possibile creare la propria password di accesso
- Un messaggio colorato in basso illustra la qualità della password che si sta immettendo.
- Il requisito minimo richiesto è una lunghezza di minimo 8 caratteri di almeno un numero, un carattere speciale, una lettera maiuscola e una lettera minuscola (Es. Assicurazione2023!)
- La password inserita nel box Conferma deve corrispondere a quella digitata nel campo Password altrimenti il tasto Imposta password non viene abilitato
- Come controllo di sicurezza, viene inviato un codice di verifica al cellulare indicato in precedenza
- Immettere il codice per completare la procedura
- Una volta immesso il codice, il sistema ci informa che la registrazione è stata completata
- Chiudendo il messaggio si viene riportati alla pagina iniziale, da dove è possibile fare il login

|                                                                                                    | Identità digitale    |                                                                                                    |                                                           |                           |
|----------------------------------------------------------------------------------------------------|----------------------|----------------------------------------------------------------------------------------------------|-----------------------------------------------------------|---------------------------|
|                                                                                                    | eMail                |                                                                                                    | Cellulare                                                 |                           |
|                                                                                                    | alessio.balloni.1@or | utlook.it                                                                                                    |                                                           |                           |
|                                                                                                    | Dichiaro di aver let | tto e compreso l' <u>INFORMATIVA PRIVACY</u>                                                                                                    | Aggiorna                                                  | 6.5                       |
| Impostazione                                                                                                    | password             |                                                                                                    |                                                           |                           |
| Password                                                                                                    | Confe                | erma                                                                                                    |                                                           |                           |
|                                                                                                    |                      |                                                                                                    |                                                           | 1.00                      |
|                                                                                                    |                      |                                                                                                    |                                                           |                           |
| eMail                                                                                                    | Cellulare            |                                                                                                    |                                                           |                           |
| alessio.balloni.1@outlook.it                                                                                                    |                      |                                                                                                    |                                                           |                           |
| alessio.balloni.1@outlook.it                                                                                                    |                      | Identità digitale                                                                                                    |                                                           |                           |
| alessio.balloni.t@outlook.it                                                                                                    |                      | Identità digitale<br>eMail                                                                                                    | Cellula                                                   | re                        |
| alessio.balloni.1goutlook.lt Dichiaro di aver letto e compreso (1) Dichiaro di aver letto e compreso (1) Dichiaro di aver letto e compreso (1) Conferma |                      | Identità digitale<br>eMail<br>alessio.balioni.1@outlook.it                                                                                      | Cellula                                                   | re                        |
| alessio balloni 1@outlook.it Dichiaro di aver lette e compreso rgg one password Conferma                                                                |                      | Identità digitale<br>eMail<br>alessio baloni 1@outlook.it<br>Ubitaro di aver letto e comp                                                       | Celula<br>reso <u>rinformativa privacy</u>                | Aggiorna                  |
| alessio ballon 1 ĝourlook. I<br>Dichiaro di aver letto e compreso fig<br>clone password<br>Conferma                                                     |                      | Hentikå digitale     eMai     eMai     iassio ballon i 1@outlook.it         Doniaro si aver letto e comp     ostaalone password                 | Cellula<br>reso r <u>heroBMATIVA PRIVACY</u>              | Aggiorna                  |
| alessio balloni Sigoutlook.it<br>Dichars di aver lette e compress (f)<br>lone password<br>Conferma<br>Conferma<br>Alessa (juppezza morra El archity)    |                      | Hentika digitale<br>eMail<br>isissio bation Ligoutook.k<br>Dichtaro di ever letto e comp<br>bostazione password<br>usevord Conferma             | Cellula<br>reso r <u>the Obmatrue, Powacy</u>             | Aggiorna                  |
| alessio balloni Sigoutlook.it<br>Cocharo di aver lette e compress (%)<br>lone password<br>Conferma<br>Conferma                                          |                      |                                                                                                    | Cellula<br>                                               | Aggiorna<br>ta possword   |
| Intersio balloni 1800/tlook.R<br>Cohiero el aver lette e conpreso (%)<br>Inter passeorol<br>Conferma<br>Conferma                                        |                      | Henritä digitale<br>etkal<br>etkal<br>etkal eskolo balloni 18joutlook.k<br>ottavo di ever kito e comp<br>bottazione password<br>sserod Conferma | Celiula<br>••••••<br>••••••<br>••••••<br>••••••<br>•••••• | Aggiorna<br>Lita password |

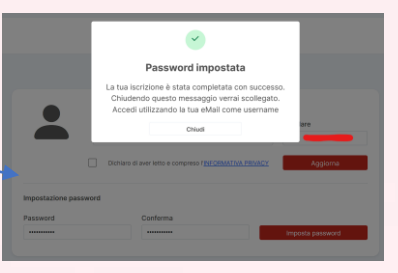

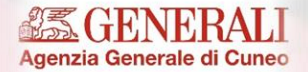

# **Accesso al SITO**

Fondo Sanitario Integrativo del Gruppo Intesa Sanpaolo

• Per accedere al sito si deve utilizzare come username la mail indicata nella fase di iscrizione e la password appena impostata

## Primo accesso

- Al primo accesso il sistema ci chiede la conferma della presa visione dell'informativa privacy e l'autorizzazione al trattamento dei dati personali
- Se non si presta il consenso, il sistema ci riporta alla pagina di login
- Il consenso viene registrato solo se vengono attivate entrambe le spunte

|   | Accedi              |                |  |
|---|---------------------|----------------|--|
|   | Username            |                |  |
|   | mario.rossi@mail.it |                |  |
|   | Password            |                |  |
|   |                     |                |  |
| - | Accedi -छ           | Reset password |  |

#### TRATTAMENTO DEI DATI PERSONALI

Per consentire l'utilizzo di questo Portale, I contitolari acquisiscono alcuni suoi dati personali e, pertanto forniscono una INFORMATIVA PRIVACY reperibile in questa area riservata e consultabile in qualsiasi momento.

L dati saranno trattati nel rispetto dei principi generali di cui alla normativa nazionale ed europea in materia di protezione dati (d.lgs. 196/2003 e s.m.i.; d.lgs. 101/2018; Regolamento Europeo 2016/679 - GDPR), per le finalità e con le modelità indicate.

- Dichiaro di aver preso viscore dell' INFORMATIVA PRIVACY e di averne compreso interamente il contenuto
- Autorizzo il trattamento delle categorie particolan dei miei dati personali, tra cui quelli relativi alla salute, per le finalità e secondo le modalità meglio specificato cell'informativa

Non do il cons

Do il conse

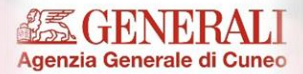

### Schermata iniziale

- Accedendo alla pagina, verrà presentata la schermata HOME.
- Prima di sottoscrivere l'adesione, è necessario leggere i documenti contrattuali pubblicati
- Nei documenti contrattuali vengono precisate eventuali esclusioni e limitazioni.

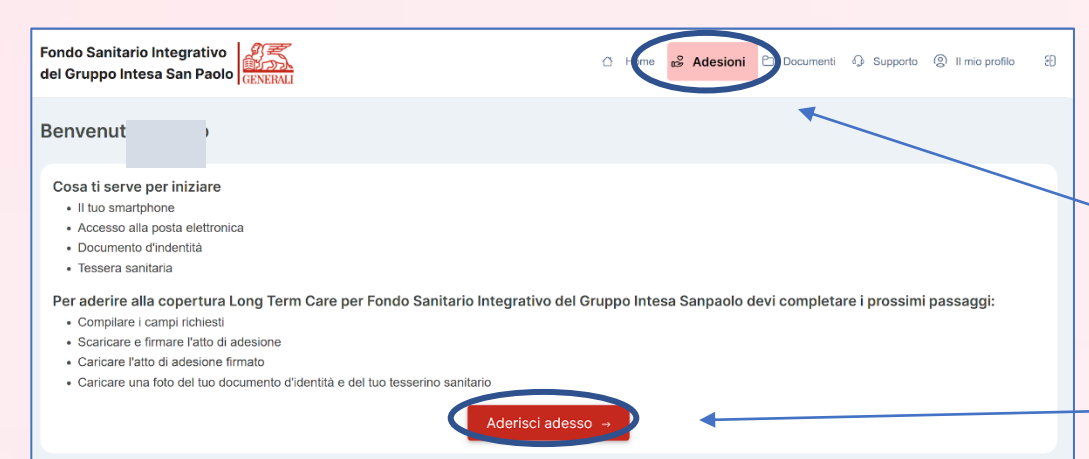

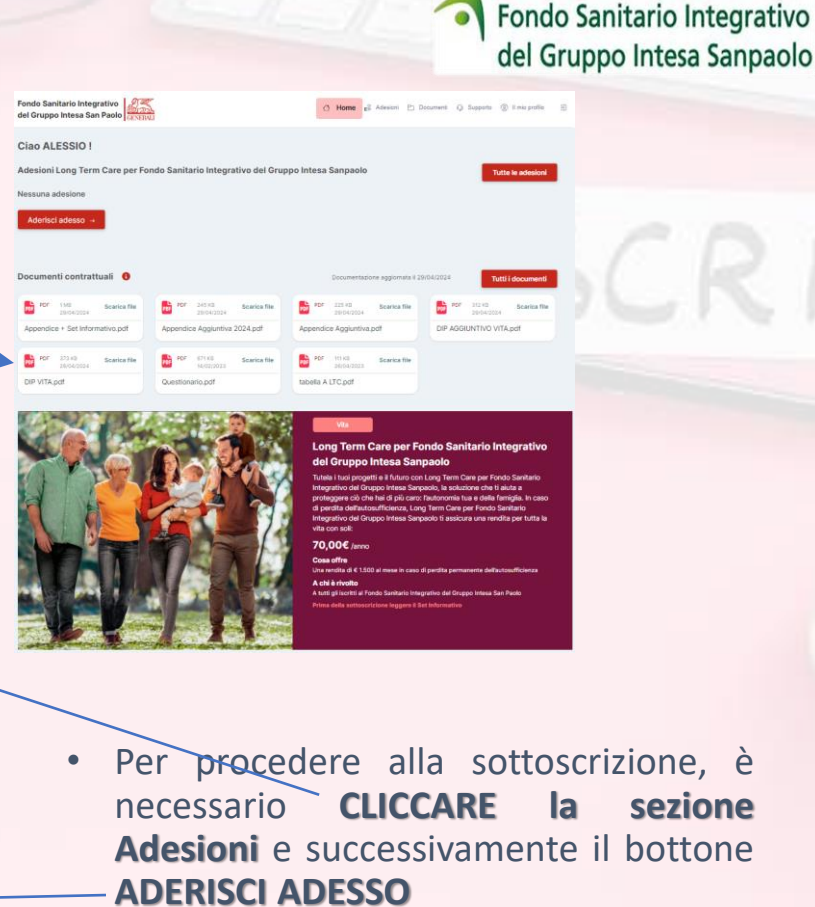

© 2022 - Privacy Policy

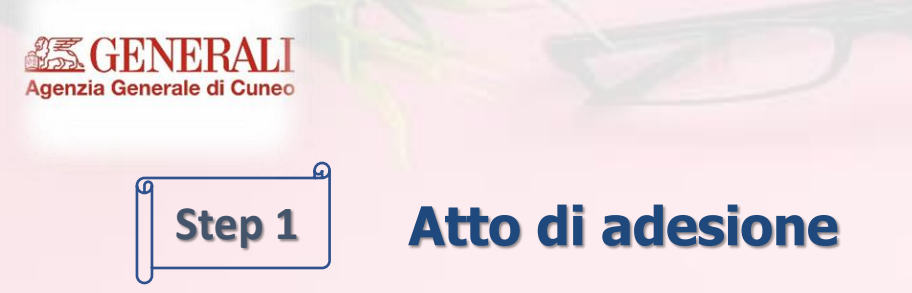

- Per completare l'adesione è necessario compilare due questionari
- Il primo è il Profilo anagrafico
- Tranne il campo «Ulteriore paese cittadinanza» tutti i campi sono obbligatori
- Dove applicabile, i campi hanno una funzione di auto completamento che suggerisce i valori possibili (Nazioni, Comuni, Impiego, Settore, ...)

| Dati anagrafici assicurando                                                                                                    |                           |                           |                 |                                |                   |               |                |   |
|----------------------------------------------------------------------------------------------------|---------------------------|---------------------------|-----------------|--------------------------------|-------------------|---------------|----------------|---|
| Nome                                                                                                    | Cognome                   |                           |                 |                                | Data di nasi      | cita          |                |   |
|                                                                                                    |                           |                           |                 |                                | gg/mm/aaa         | 18            |                |   |
| Codice Fiscale                                                                                                    | Sesso                     |                           |                 |                                |                   |               |                |   |
|                                                                                                    | Maschio                   | Femmin                    | 18              |                                |                   |               |                |   |
| Nazione                                                                                                    |                           | Comune di r               | ascita          |                                |                   |               | Provincia      |   |
|                                                                                                    |                           |                           |                 |                                |                   |               |                |   |
| Paese cittadinanza                                                                                                    |                           | Ulteriore pa              | ese cittadinan: | ta                             |                   |               |                |   |
|                                                                                                    |                           |                           |                 |                                |                   |               |                |   |
| Adesione in qualità di<br>O Socio Fasen                                                                                                    |                           |                           |                 |                                |                   |               |                |   |
| lesidenza                                                                                                    |                           |                           |                 |                                |                   |               |                |   |
| Nazione                                                                                                    |                           | Indirizzo                 |                 |                                |                   |               | Civico         |   |
|                                                                                                    |                           |                           |                 |                                |                   |               |                |   |
| Comune                                                                                                    |                           | CAP                       |                 | Provincia                      |                   |               |                |   |
|                                                                                                    |                           |                           |                 |                                |                   |               |                |   |
| Nacione attività econonica prevalente<br>Persona politicamente esposta<br>No<br>Val<br>Mal                                                                | Cariche pubbliche diverse | da Persona p<br>Cellulare | oliticamente e  | Privato Sigla provir AG sposta | icia attività eci | onomica prevz | lente          | ~ |
| Documento                                                                                                    | Numero documento          |                           | Data rilascio   |                                |                   | Data scade    | nza            |   |
| Carta d'identità v                                                                                                    |                           |                           | 01/01/0001      |                                | 8                 | 01/01/000     |                |   |
| Ente rilascio documento                                                                                                    | Località                  |                           |                 | Provincia                      |                   | Nazione       |                |   |
| Comune ~                                                                                                    |                           |                           |                 |                                |                   |               |                |   |
| iisogni assicurativi e altre coperture<br>Bisogno assicurativo<br>Protezione mia e dei miei cari<br>Con riferimento alle aree di bisogno indi<br>SI () NO | >                         | e assicurative            | (anche con al   | tre compagn                    | ie) per la cope   | rtura del med | esimo bisogno: |   |

Fondo Sanitario Integrativo

del Gruppo Intesa Sanpaolo

#### GENERALI Agenzia Generale di Cuneo COMPILAZIONE PROFILO ANAGRAFICO

Fondo Sanitario Integrativo del Gruppo Intesa Sanpaolo

| )ati anagrafici assicurando |         |                              |                 |                                          |            |                                          |                        |                             |   |
|-----------------------------|---------|------------------------------|-----------------|------------------------------------------|------------|------------------------------------------|------------------------|-----------------------------|---|
| Nome                        | Cognome |                              | Data di nascita |                                          |            |                                          |                        |                             |   |
| A                           | E       |                              | 967             | <b></b>                                  |            |                                          |                        |                             |   |
| Codice Fiscale              | Sesso   | o 🔿 Femmina                  |                 |                                          |            |                                          |                        |                             |   |
| lazione                     |         | Comune di nascita            |                 | Provincia<br>Fondo Sanitario Integrativo |            |                                          |                        |                             |   |
| ITA                         |         |                              |                 | del Gruppo Intesa San Paolo              |            | 🛆 Home 🥵                                 | Adesioni 🗅 Documenti 🕥 | Supporta 🛞 Il mio profila 🗧 | Ð |
| ITALIA                      |         | Ulteriore paese cittadinanza |                 | Step 1 - Compilazione profilo a          | inagrafico |                                          |                        |                             |   |
| Adesione in qualità di      |         |                              |                 | Dati anagrafici assicurando              |            |                                          |                        |                             |   |
| Iscritto                    |         |                              |                 | Nome                                     | Cognome    |                                          | Data di nascita        |                             |   |
|                             |         |                              |                 | A                                        | 6          |                                          | 67                     | E                           |   |
|                             |         |                              |                 | Codice Fiscale                           | Sesso      | Femmina                                  |                        |                             |   |
|                             |         |                              |                 | Nazione                                  |            | Comune di nascita                        |                        | Provincia                   |   |
|                             |         |                              |                 | ITALIA                                   |            | ROMA                                     |                        |                             |   |
|                             |         |                              |                 | Paese cittadinanza                       |            | ROMA                                     | RM                     |                             |   |
|                             |         |                              |                 |                                          |            | ROMAGNANO                                | RN                     |                             |   |
|                             |         |                              |                 | Adesione in qualità di                   |            | ROMAGNANO AL MONTE<br>ROMAGNANO STAZIONE | SA                     | [                           |   |
|                             |         |                              |                 | U Indefinde                              |            |                                          |                        | 1                           |   |

- E' necessario valorizzare tutti i campi.
- Iniziando a compilare alcuni campi, vi verrà proposta la scelta dal menù a tendina (come indicato nel campo COMUNE DI NASCITA)
- Nel campo PAESE CITTADINANZA, è necessario indicare il PAESE (ES. ITALIA, FRANCIA, GERMANIA, etc.)

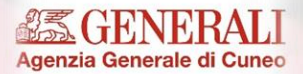

## **Sezione professione**

|                                                                        | Impiego                               |                                             |    |
|------------------------------------------------------------------------|---------------------------------------|---------------------------------------------|----|
|                                                                        | IMP                                   |                                             |    |
|                                                                        | IMPIEGATO                             | Area                                        |    |
| ofessione                                                              | IMPRENDITORE                          | Privato                                     | ~  |
| mpiego                                                                 |                                       |                                             |    |
| IMPIEGATO                                                              | Nazione attivita economica prevalente | Sigla provincia attività economica prevalen | te |
| Settore 0                                                              | Persona politicamente esposta         | a politicamente esposta                     |    |
| Settore non censito o non consentito in base alla professione          | No V No                               | ·                                           |    |
|                                                                        | AG ~                                  |                                             |    |
| Persona politicamente esposta 🛛 🚯 Cariche pubbliche diverse da Persona | politicamente esposta                 |                                             |    |
| No × No                                                                | ~                                     |                                             |    |

- Nella sezione riguardante la professione, vengono elencate nel menù a tendina le diverse possibilità.
- Inoltre, alcune professioni non danno la possibilità di scegliere liberamente il settore. Qualora venisse scritta erroneamente la professione o un settore non coerente, viene presentato l'errore «SETTORE NON CENSITO O NON CONSENTITO IN BASE ALLA PROFESSIONE»

#### GENERALI Agenzia Generale di Cuneo Sezione bisogni assicurativi caratteristiche e finalità dei prodotti

Fondo Sanitario Integrativo del Gruppo Intesa Sanpaolo

- Nella sezione riguardante «bisogni assicurativi e altre coperture»: è necessario indicare SI nel caso sia attiva la copertura LTC prevista dal CCNL del Credito, indicando protezione mia e dei miei cari
- E' obbligatorio spuntare le caratteristiche e finalità dei prodotti e la privacy, per poter procedere
- Premendo il tasto Avanti, nel caso in cui risultino campi non compilati, il sistema ci avvisa con un messaggio e colora di rosso i bordi dei campi mancanti.

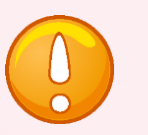

| Bisogno assicurativo                                                                                                    |                                                                                                    |
|----------------------------------------------------------------------------------------------------|----------------------------------------------------------------------------------------------------|
| Protezione mia e dei miei cari                                                                                                    | <b>v</b>                                                                                                    |
| Con riferimento alle aree di bisogno indicate, h<br>SI ONO                                                                                                    | o in corso altre polizze assicurative (anche con altre compagnie) per la copertura del medesimo bisogno:                                                                                                    |
| Risparmio con versamenti programmati                                                                                                    | Investimento  Investimento Investimento Investimento I |
| Prendo atto che mi è stato segnalato che la<br>avere già corrisposto alle mie esigenze di t<br>sottoscritti                                                                                       | e caratteristiche e le finalità dei prodotti assicurativi da me sottoscritti in passato, anche presso altri intermediari, potrebbero<br>lipo assicurativo, e riconosco che qualsiasi mia richiesta di sottoscrizione di contratti assicurativi tiene conto di quelli da me g                                                                                                    |
| rivacy                                                                                                    |                                                                                                    |
| <ul> <li>Presa visione dell'allegata INFORMATIVA PRIVACY si<br/>illustrate nell'informativa privacy da (i) a (viii) il confe<br/>assolvere di adempimenti contrattuiali rome previsiti</li> </ul> | ul tratamento dei dati personali, con riferimento al tratamento dei dati personali per fini contrattuali, prendo atto che per le finalità del trattamento come<br>erimento dei dati è obbigatorio e che Generali Italia e l'Agente tratteranno, anche disgluntamente, gli stessi secondo quanto indicato nell'Informativa per<br>di al contratti ne sesere.                                                                                                    |

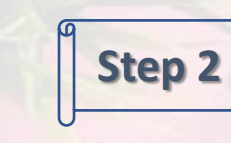

zia Generale di Cuneo

#### Il questorio sanitario viene proposto solo a chi ha più di 55 anni

**Questionario sanitario** 

- Si compone di 4 domande, corrispondenti alle casistiche di esclusione previste dai documenti contrattuali: ha lo scopo di avvertire le persone che non rientrano nelle condizioni di salute per poter entrare in copertura dell'impossibilità di sottoscrivere la polizza
- Solo a chi risponde negativamente a tutte 4 le domande viene consentito di procedere con la sottoscrizione della polizza
- Prima di compilare il questionario, è necessario consultare i documenti contrattuali pubblicati nella sezione HOME.

| l Gruppo I                           | ntesa San Paolo                                                                                                    | 🛆 Home                                                                                                    | 🗳 Adesioni 🗅 Documenti 🕢 Supporto 🛞 Emio p                                                                                                    | profilo                |
|--------------------------------------|----------------------------------------------------------------------------------------------------|----------------------------------------------------------------------------------------------------|----------------------------------------------------------------------------------------------------|------------------------|
| tep 2 - 0                            | compilazione questionario                                                                                                    | anitario                                                                                                    |                                                                                                    |                        |
| Dati anagr                           | afici assicurando                                                                                                    |                                                                                                    |                                                                                                    |                        |
| Nome                                 |                                                                                                    | Cognome                                                                                                    | Data di nascita                                                                                                    |                        |
| Sesso<br>Maschio                     | ) Fermina                                                                                                    | Codice fiscale                                                                                                    |                                                                                                    |                        |
| desione in                           | qualità di                                                                                                    |                                                                                                    |                                                                                                    |                        |
| ' nell'interes<br>eneficiari de<br>1 | se dell'Assicurando non tacere notizie sul pr<br>Ila polizza al rischio di contestazione circa il<br>Ti risulta difficoltoso o impossibile compier<br>all'igiene del corpo, alla mobilità, gestria la | prio stato di salute: l'occultamento delle stesse (mala<br>agamento delle somme assicurate (Artt. 1802 e 1890<br>una o più di queste azioni (in maniera permanente):<br>continenza, bere e mangiare? | tio, interventi chirurgici, esiti di esami, invalidità, ecc.) esp<br>) del Codice Civile).<br>fare il bagno o la doccia, vestirti o svestirti, provvedere | pone i<br>O SI<br>O NO |
| 2                                    | Hai ricevuto una diagnosi di:                                                                                                    |                                                                                                    |                                                                                                    |                        |
|                                      | Alzheimer                                                                                                    |                                                                                                    |                                                                                                    | ⊖ si<br>⊖ no           |
|                                      | Parkinson                                                                                                    |                                                                                                    |                                                                                                    | ⊖ si<br>⊖ no           |
|                                      | Altre forme di demenza, senile o su base                                                                                                    | ascolare                                                                                                    |                                                                                                    | ) SI                   |
|                                      | Sclerosi laterale amiotrofica                                                                                                    |                                                                                                    |                                                                                                    | ) si                   |
|                                      | Sclerosi multipla                                                                                                    |                                                                                                    |                                                                                                    |                        |
|                                      | Ictus o cardiopatie ischemiche con postur                                                                                                    | invalidanti                                                                                                    |                                                                                                    |                        |
|                                      | Tumore maligno (cancro), che abbia necer                                                                                                    | sitato di intervento chirurgico e/o trattamento radio e/o                                                                                                    | o chemio terapico e/o cure negli ultimi 5 anni                                                                                                    |                        |
|                                      | Diabete di Tipo I                                                                                                    |                                                                                                    |                                                                                                    |                        |
|                                      | Artrite reumatoide                                                                                                    |                                                                                                    |                                                                                                    |                        |
|                                      | Glaucoma bilaterale progressivo                                                                                                    |                                                                                                    |                                                                                                    | ⊖ si<br>⊖ no           |
|                                      |                                                                                                    |                                                                                                    |                                                                                                    | 0.81                   |
| 3                                    | Sei stato riconosciuto invalido con un grad<br>accertamenti allo scopo del riconosciment                                                                                                    | e di invalidità pari o superiore al 66% o ti trovi già in u<br>di invalidità o di non autosufficienza?                                                                                               | no stato di non autosufficienza o hai in corso                                                                                                    | O NO                   |

Fondo Sanitario Integrativo

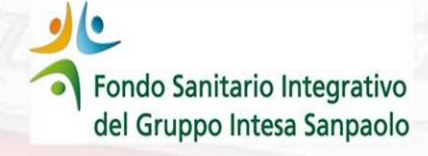

Agenzia Generale di Cuneo

### Autodichiarazione

- Chi **ha meno di 55 anni** deve <u>prendere</u> <u>visione dell'autodichiarazione</u>
- Va data conferma di essere in buona salute e di non essere affetti da alcune patologie che precludono la possibilità di sottoscrivere la polizza.
- Prima di compilare l'autodichiarazione, è necessario consultare i documenti contrattuali pubblicati nella sezione HOME.

| odice fiscale                 |                                                                                                    |                                                                                                    |                                                                                                    |                                                                                                    |
|-------------------------------|----------------------------------------------------------------------------------------------------|----------------------------------------------------------------------------------------------------|----------------------------------------------------------------------------------------------------|----------------------------------------------------------------------------------------------------|
| odice fiscale                 |                                                                                                    |                                                                                                    |                                                                                                    |                                                                                                    |
|                               |                                                                                                    |                                                                                                    |                                                                                                    |                                                                                                    |
|                               |                                                                                                    |                                                                                                    |                                                                                                    |                                                                                                    |
|                               |                                                                                                    |                                                                                                    |                                                                                                    |                                                                                                    |
|                               |                                                                                                    |                                                                                                    |                                                                                                    |                                                                                                    |
|                               |                                                                                                    |                                                                                                    |                                                                                                    |                                                                                                    |
| no già affetti o abbiano in o | orso accertamenti per j                                                                                                    | ossibile diagnosi di:                                                                                                    |                                                                                                    |                                                                                                    |
| si laterale amiotrofica o mu  | iltipla, lctus o cardiopa                                                                                                    | ie ischemiche con pos                                                                                                    | tumi invalidanti, Diab                                                                                                    | ete di Tipo I, Artrite                                                                                                    |
| o (cancro) che abbia neces    | ssitato di intervento chi                                                                                                    | urgico e/o trattamento                                                                                                    | radio e/o criemio tera                                                                                                    | apico e/o cure negli                                                                                                    |
| i invalidi con un grado di in | validità pari o superior                                                                                                    | al 66% o che si trovir                                                                                                    | no giá in uno stato di                                                                                                    | non autosufficienza d                                                                                                    |
|                               |                                                                                                    |                                                                                                    |                                                                                                    |                                                                                                    |
|                               | o stato di salute: l'occultam<br>amento delle somme assici<br>no già affetti o abbiano in o<br>ssi laterale amiotrofica o mu<br>to (cancro) che abbia neces | o stato di salute: l'occultamento delle stesse (mala<br>amento delle somme assicurate (Artt. 1892 e 1893<br>no già affetti o abbiano in corso accertamenti per p<br>sei laterale amiotrofica o multipla, Ictus o cardiopat<br>to (cancro) che abbia necessitato di intervento chir | o stato di salute: l'occultamento delle stesse (malattia, interventi chirurgi<br>amento delle somme assicurate (Artt. 1892 e 1893 del Codice Civile).<br>no già affetti o abbiano in corso accertamenti per possibile diagnosi di:<br>sei laterale amiotrofica o multipia, Ictus o cardiopatie ischemiche con pos<br>to (cancro) che abbia necessitato di intervento chirurgico e/o trattamento | o stato di salute: l'occultamento delle stesse (malattia, interventi chirurgici, esiti di esami, inva<br>amento delle somme assicurate (Artt. 1892 e 1893 del Codice Civile).<br>no già affetti o abbiano in corso accertamenti per possibile diagnosi di:<br>sei laterale amiotrofica o multipia, ictus o cardiopatie ischemiche con postumi invalidanti, Diab<br>o (cancro) che abbia necessitato di intervento chirurgico elo trattamento radio e/o chemio ter |

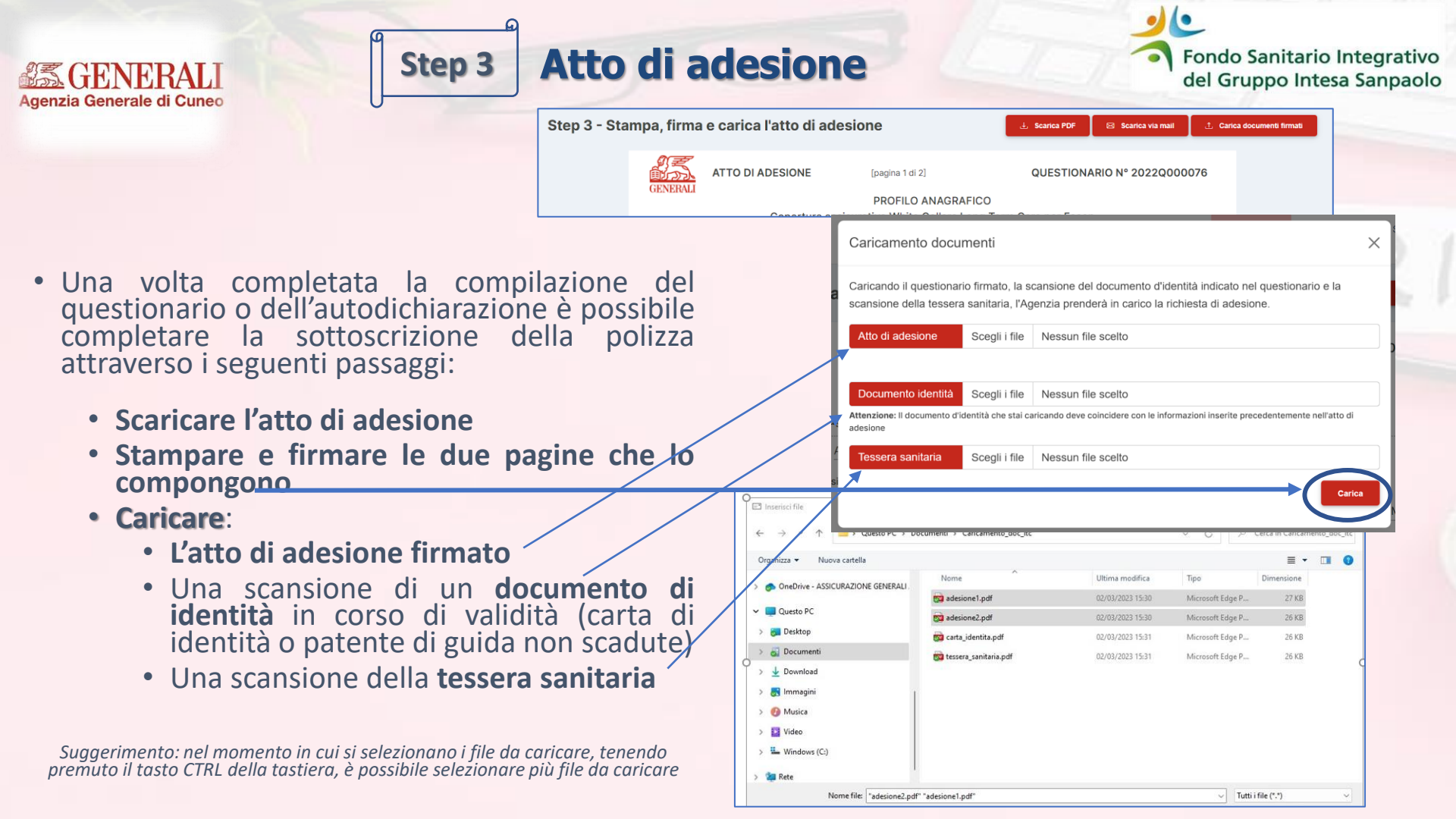

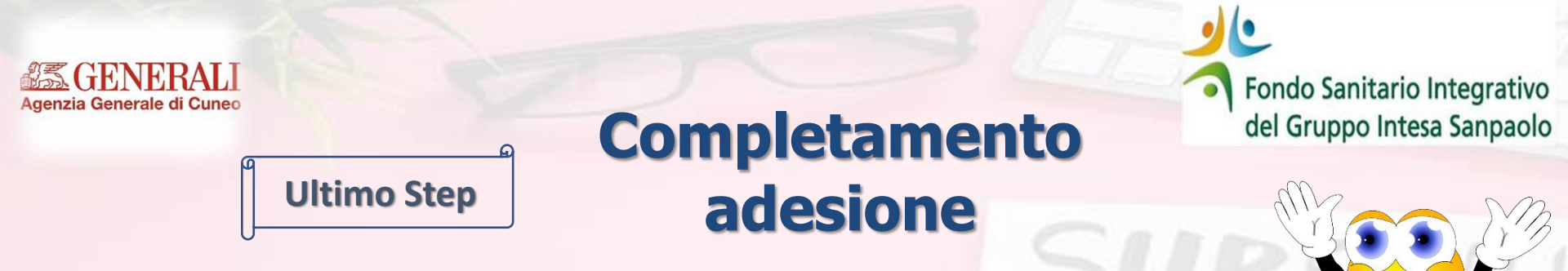

- Premendo il tasto carica, la sottoscrizione della polizza è completata
- A conferma viene inviata una mail e accedendo alla piattaforma lo stato sarà «COMPLETATA»
- Il sottoscrittore riceverà mail di CONFERMA al termine della procedura d'iscrizione

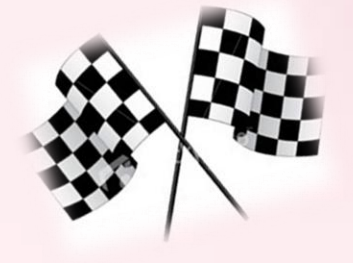